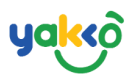

### Chapter 6 - รายการแจ้งหนี้ (Invoice)

ระบบตรวจสอบสถานะใบแจ้งหนี้ของการจองแต่ละรายการ

## 1.คลิกที่ปุ่ม Invoices จากนั้นหน้าต่างจะแสดงข้อมูล ดังนี้

| 📽 SeaTrip                  | =                          |            |                    |             |                                 |                      | 🗘 🖉 😯 seatrip 🗸 |
|----------------------------|----------------------------|------------|--------------------|-------------|---------------------------------|----------------------|-----------------|
| SEATRIP<br>administrator   | linvoices                  |            |                    |             |                                 |                      |                 |
| 🔏 Home                     | Invoices Payments          | (02)       |                    | <u>(03)</u> |                                 | <u>66</u>            | (05)            |
| مے Management د            | 🗎 1 May, 2021 - 31 May, 2  | Q. Agent   |                    | Q. Search   |                                 | Overdue Inprogress F | aid Reset       |
| 🖴 Bookings                 | First Previous 1 Next Last | (06)       |                    |             |                                 |                      |                 |
| Planner                    | Invoice Date               | invoice Id | Invoice To         | Status (10) | Duedate (1)                     | Payment Date (12)    | Amount (13)     |
| Lo Trip Management         | 17 May, 2021 2:15 pm       | 0000208    | Champagne Tour     | Paid        | 24 May, 2021                    | 17 May, 2021 2:50 pm | + 15,152.00 🕏   |
| Passengers                 | 14 May, 2021 3:30 pm       | 0000207    | (Facebook Fanpage) | Overdue     | 12 May, 2021<br>∑Overdue 5 Days |                      | + 5,350.00 🕏    |
| Income                     | 14 May, 2021 3:23 pm       | 0000206    | Champagne Tour     | Paid        | 21 May, 2021                    | 14 May, 2021 3:23 pm | + 2,000.00 B    |
| L≥ Report Chart ▲ Incident | 14 May, 2021 3:22 pm       | 0000205    | Champagne Tour     | Paid        | 21 May, 2021                    | 14 May, 2021 3:22 pm | + 2,000.00 B    |
| ≫ Switch User<br>ひ Logout  | 14 May, 2021 3:20 pm       | 0000204    | Champagne Tour     | Paid        | 21 May, 2021                    | 14 May, 2021 3:20 pm | + 2,000.00 B    |

#### คำอธิบายเพิ่มเติม

- 1. รายการแจ้งหนี้ (Invoice)
- 2. ปฏิทิน (Calendar)
- 3. ตัวแทนขาย (Agent)
- 4. ค้นหา (Search)
- 5. สถานะการชำระเงิน (Status)
- 6. แถบจำนวนหน้า (Page)
- 7. วันที่ทำการวางใบแจ้งหนี้ (Invoice Date)
- 8. เลขที่ใบแจ้งหนี้ (Invoice ID)
- 9. ผู้รับใบแจ้งหนี้ (Invoice To)
- 10. สถานะการชำระเงิน (Status)

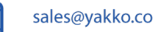

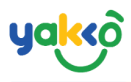

- 11. วันครบกำหนดชำระ (Duedate)
- 12. วันที่ชำระเงิน (Payment Date)
- 13. ยอดชำระ (Amount)

# 2.คลิกที่ไอคอน 🛅 เพื่อทำการตรวจสอบข้อมูลสถานะใบแจ้งหนี้

| 🖹 Invoices                   |                  |                  |        |      |                                 |                 |       |                |
|------------------------------|------------------|------------------|--------|------|---------------------------------|-----------------|-------|----------------|
| Invoices Payments            |                  |                  |        |      |                                 |                 |       |                |
| 📋 1 May, 2021 - 31 May, 2021 |                  | Q Search         |        |      | Overdue Inprogress Paid Reset   |                 |       |                |
| First Previous 1 Next Last   |                  |                  |        |      |                                 |                 |       |                |
| Invoice Date                 | Invoice Id       | Invoice To       | Status |      | Duedate                         | Payment Date    |       | Amount         |
| 17 May, 2021 2:15 pm         | 0000208          | Champagne Tour   | P      | aid  | 24 May, 2021                    | 17 May, 2021 2: | 50 pm | + 15,152.00 \$ |
| 14 May, 2021 3:30 pm         | 0000207          | Facebook Fanpage | Ove    | rdue | 12 May, 2021<br>Soverdue 5 Days |                 |       | + 5,350.00 \$  |
| 14 May, 2021 3:23 pm         | 0000206          | Champagne Tour   | P      | aid  | 21 May, 2021                    | 14 May, 2021 3: | 23 pm | + 2,000.00 B   |
| 14 May, 2021 3:22 pm         | 0000205          | Champagne Tour   | P      | aid  | 21 May, 2021                    | 14 May, 2021 3: | 22 pm | + 2,000.00 B   |
| 14 May, 2021 3:20 pm         | <b>5</b> 0000204 | Champagne Tour   | P      | aid  | 21 May, 2021                    | 14 May, 2021 3: | 20 pm | + 2,000.00 B   |

## ระบบจะแสดงข้อมูลใบแจ้งหนี้ ดังรูป

หากขึ้นสัญลักษณ์ 🔎

แสดงว่าการจองนี้ได้รับการชำระเงินเรียบร้อย

|                        |                                                     |                                                                                    |                                                                     |                             |          |                                                  | PDF Print                            |  |  |
|------------------------|-----------------------------------------------------|------------------------------------------------------------------------------------|---------------------------------------------------------------------|-----------------------------|----------|--------------------------------------------------|--------------------------------------|--|--|
| Т                      | ∙ipp⊚llo                                            | บริษัท Sea<br>123/456 ม.<br>โทร: 076 12<br>FAX: 076 12<br>เลขประจำตั<br>email: pra |                                                                     | tun5ord/Invoice<br>#0000208 |          |                                                  |                                      |  |  |
| ชื่อสุ                 | ลูกค้า: Champag                                     | ne Tour (Champa                                                                    | agne )                                                              |                             |          | No.: 0000208                                     |                                      |  |  |
| ที่อรุ                 | j/address:90/                                       | 5 Kathu Phuket                                                                     |                                                                     |                             |          | Date: 17 May, 2021 2:                            | 15 pm                                |  |  |
| โทร                    | ศัพท์/TEL:                                          |                                                                                    |                                                                     |                             |          | Duedate: 24 May, 20                              | 21                                   |  |  |
| No.                    | Date                                                | V/C                                                                                | Detail                                                              | Туре                        | Qty.     | Per Unit                                         | Amount                               |  |  |
| 1                      | 15/05/2021                                          | (1004)22166-<br>1621047950                                                         | 4 island full day trip<br>Adults 1, Childs 1 Trip Date 15 May, 2021 | Tour                        | 1        | ₿ 4,850.00                                       | ₿ 4,850.00                           |  |  |
| 2                      | 14/05/2021                                          | (1000)22151-<br>1620980588                                                         | 4 island full day trip<br>Adults 1, Childs 1 Trip Date 14 May, 2021 | Tour                        | 1        | ₿ 4,850.00                                       | ₿ 4,850.00                           |  |  |
| 3                      | 14/05/2021                                          | (999)22148-<br>1620980547                                                          | 4 island full day trip<br>Adults 1, Childs 1 Trip Date 14 May, 2021 | Tour                        | 1        | ₿ 6,259.00                                       | ₿ 6,259.00                           |  |  |
| 4                      | 14/05/2021                                          | (998)22145-<br>1620980453                                                          | 4 island full day trip<br>Adults 1, Childs 1 Trip Date 14 May, 2021 | Tour                        | 1        | ₿ 5,193.00                                       | ₿ 5,193.00                           |  |  |
|                        |                                                     |                                                                                    |                                                                     |                             |          | Amount<br>Deposit Collect<br><b>Total Amount</b> | 8 21,152<br>8 0<br><b>15,152 ບາກ</b> |  |  |
| โอนเ<br>ชื่อบั<br>หมาย | งันเข้าบัญชีธนา<br>ญชี asdasdasd<br>ยเลขบัญชี 45455 | คาร ไทยพาณิชย์<br>asdasdasdas<br>66555554                                          |                                                                     | ** Invoice ເດັບເມັດວຳ: 00   | 00204 00 | 00205 0000206                                    |                                      |  |  |
| ຜູ້ວານ                 | Ūa                                                  |                                                                                    |                                                                     | រៀទ័បប៊ត                    |          |                                                  |                                      |  |  |
| 17/0                   | 5/2021                                              |                                                                                    |                                                                     |                             |          | 17 / 05 / 2021                                   |                                      |  |  |

+66 85 523 6678

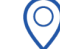

sales@yakko.co

 $\sim$ 

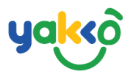

3.คลิกที่ไอคอน <sup>[] ppf</sup> เพื่อทำการดาวน์โหลดไฟล์ PDF

# หรือคลิก 🕒 เพื่อทำการปริ้นใบแจ้งหนี้

| Id                                                                                                    |               | From Bank                         |                                      | To Bank                             | Amount                 | D                 | late                                      | Status         |  |  |
|----------------------------------------------------------------------------------------------------|---------------|-----------------------------------|--------------------------------------|-------------------------------------|------------------------|-------------------|-------------------------------------------|----------------|--|--|
| 1621237                                                                                                    | 7815702753396 | 1234567899<br>ธนาคารกรุงศรีอยุธยา |                                      | 454556555554<br>ไทยพาณิชย์          | ₿39,456.00<br><i>@</i> | 2                 | 021-05-17 14:50:15                        | SUCCESS        |  |  |
| eceipt                                                                                                    |               |                                   |                                      |                                     |                        |                   |                                           |                |  |  |
| ບຣັບັກ SeaTrip(ອີກປ) ວ່າກັດ<br>123/456 ມ.5 ຕ.ຕລາດເหນົອ ອ.ເມືອຈ ຈ.ກູເກົຕ 83000<br>ໂກຣ: 076 12121212, 089421542152<br>FAX: 076 121212121<br>ເລຍປຣະຈຳຕັວຜູ້ເສັຍການີ: 78554541545656<br>email: prasanchai@gmail.com |               |                                   |                                      |                                     |                        |                   | ใบเสร็จรับเงิน/Re<br><b>BI-0000208-37</b> | ceipt<br>7     |  |  |
| ชื่อลูกค้า: Champagne Tour (Champagne )<br>ที่อยู่/address:90/5 Kathu Phuket                                                                                                    |               |                                   |                                      |                                     |                        |                   | เลขที่: 0000000377<br>วันที่: 17/05/2021  |                |  |  |
| โทรศัง                                                                                                    | vń/TEL:       |                                   |                                      |                                     |                        |                   | ใบวางบิล:0000208                          |                |  |  |
| ลำดับ                                                                                                    | วันที่        | V/C                               | รายละเอียด                           |                                     |                        | จำนวน             | หน่วยละ                                   | จำนวนเงิน      |  |  |
| 1                                                                                                    | 15/05/2021    | 22166-<br>1621047950              | 4 island full da<br>Adults 1, Childs | ay trip<br>1 Trip Date 15 May, 2021 |                        | 1                 | 4,850.00                                  | 4,850.00       |  |  |
| 2                                                                                                    | 14/05/2021    | 22151-<br>1620980588              | 4 island full d<br>Adults 1, Childs  | ay trip<br>1 Trip Date 14 May, 2021 |                        | 1                 | 4,850.00                                  | 4,850.00       |  |  |
| 3                                                                                                    | 14/05/2021    | 22148-<br>1620980547              | 4 island full d<br>Adults 1, Childs  | ay trip<br>1 Trip Date 14 May, 2021 |                        | 1                 | 6,259.00                                  | 6,259.00       |  |  |
| 4                                                                                                    | 14/05/2021    | 22145-<br>1620980453              | 4 island full d<br>Adults 1, Childs  | ay trip<br>1 Trip Date 14 May, 2021 |                        | 1                 | 5,193.00                                  | 5,193.00       |  |  |
|                                                                                                    |               |                                   |                                      |                                     |                        |                   | รวม                                       | 21,152.00      |  |  |
|                                                                                                    |               |                                   |                                      |                                     |                        |                   | Deposit amount                            | 60,608.00      |  |  |
|                                                                                                    |               |                                   |                                      |                                     |                        |                   | Payment amount                            | -39,456.00 unn |  |  |
| โอนเงินเข้าบัญชี ธนาคาร ไทยพาณิชย์<br>ชื่อบัณชี asdasdasd asdasdas<br>หมายเลขบัญชี 454556555554                                                                                                    |               |                                   |                                      |                                     | ຜູ້ຮັບ<br>17 /         | เงิน<br>05 / 2021 |                                           |                |  |  |
|                                                                                                    |               |                                   |                                      |                                     |                        |                   |                                           | PDF Print      |  |  |

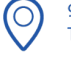